# Updating eConsult Delegate Relationships

An organization's Ontario Health (OTN) **Primary Contact for Service (PCS)** supports the delivery of virtual care services within their organization. OTNhub users at an organization can contact their Primary Contact to request changes to their OTNhub account or the services available to them via the OTNhub. Primary Contacts also play a critical role in preventing privacy breaches by periodically reviewing OTNhub eConsult delegation relationships for users in their organization.

If you are registered with Ontario Health (OTN) as a 'primary contact' for your organization, the OTNhub User panel displays a "Manage Users" option.

The instructions below describe how an organization's PCS can manage eConsult delegate relationships for their active, Ontario Health (OTN)-registered users.

A specialist or referrer can have one or more delegates associated with their eConsult service.

#### eConsult Delegator

An eConsult delegator is a health care professional who may submit an eConsult request and/or respond to eConsult requests. See <u>Managing eConsult Delegators</u>.

#### eConsult Delegate\*

An eConsult delegate is someone who can act on behalf of their specialist or referrer (delegator). Once assigned as a delegate, that person has the same eConsult dashboard view and can perform the same functions as the specialist or referrer who delegated them. See <u>Managing eConsult Delegates</u>.

### Accessing the Manage Users Feature and Locating a User

- 1. Sign in at <u>otnhub.ca</u><sup>®</sup> and click the **User Panel** link 😡 in the top-right banner and then click **Manage Users**.
- 2. Locate the desired user in the **Active User List**. To filter the listed names, search for a user by typing at least two characters in the **Search for a user** field.
- 3. Click the **eConsult** icon **p** for that user. An **eConsult Delegation** screen appears.

| Manage Users     Name +     Email     Profession     OTNHub Services       Image Users     Anderson, Hans     handerson@test.ca     Physician     Image III (Profession) | Manage Directory Profile  Communication Preferences  Account Settings  Services | Contact for Serviv<br>(includes OTNinv<br>they are submitte<br>Sort the user li<br>Select a user for<br>Search for a | ce, you can select a user to view<br>ite) and manage eConsult deleg<br>d<br>is below or use the search to<br>pr more options.<br>user by first or last name | and manage eVisit scheduling permissic<br>ation. Changes will take effect as soon a<br>o find a user by name. | is              |
|----------------------------------------------------------------------------------------------------|---------------------------------------------------------------------------------|----------------------------------------------------------------------------------------------------|----------------------------------------------------------------------------------------------------|----------------------------------------------------------------------------------------------------|-----------------|
| 🕐 usta                                                                                                    | Anage Users                                                                     | Name 🛧                                                                                                    | Email                                                                                                    | Profession                                                                                                    | OTNHub Services |
|                                                                                                    |                                                                                 | Anderson, Har                                                                                                    | ns handerson@test.ca                                                                                                    | Physician                                                                                                    | ■ 🗎 🗭           |

\* NOTE: eConsult delegates have access to personal health information (PHI) and eConsult case content on behalf of their delegator and the member organization. Delegate access to PHI is subject to the Personal Health Information Protection Act, 2004.

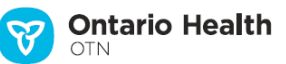

### Managing eConsult Delegates

You can change eConsult delegate relationships only for "active" users in your organization.

Delegate search results will include users who do not have access as a referrer or specialist. The delegate search will generally include registered nurses, registered practical nurses, telemedicine coordinators, medical students, medical residents, fellows, and health care administrators.

When the selected user has a dormant account (that is, when the user has not accessed their account in over 6 months):

- If the user account info (e.g., name and contact email) is still valid, advise the user to log into their account to bring it out of dormancy.
- Otherwise, if you wish to deactivate the account, send an email request to ContactUpdates@otn.ca

The **eConsult Delegation** form allows you to add or remove delegates for a referrer or specialist.

| earch for and add a delegate | eConsult Delegation                                                                                                | Processor represent unit cape, does Add (actour is acree)  Consult Delegation                                                    |                                                                                                    |                                      |                  |  |  |
|------------------------------|----------------------------------------------------------------------------------------------------|----------------------------------------------------------------------------------------------------|----------------------------------------------------------------------------------------------------|--------------------------------------|------------------|--|--|
|                              | Add A Delegate<br>Use the search bar below to add.<br>A dormant user must log into the<br>Enter first or last name | an eConsult delegate(s) to this user. You can only a<br>ir account before they can be added as a delegate.                       | Id delegates from within your organization.                                                        |                                      | Demons e dele se |  |  |
| ,                            | Current Delegates                                                                                                  |                                                                                                    | usta fease this used in colorities becaused on the de                                              | der side of the table                | Remove a delega  |  |  |
|                              | Existing delegates associated w                                                                                    | th this user appear here. You can remove a dele                                                                                  | pare indiminist user by selecting remove on the rig                                                | grit side of the table.              |                  |  |  |
|                              | Name                                                                                                    | th this user appear here. You can remove a dele<br>Email                                                                         | Profession                                                                                         | nt sue or sie table.                 |                  |  |  |
|                              | Name<br>Cady, James                                                                                                | th this user appear here. You can remove a dele<br>Email<br>user@email.com                                                       | Profession<br>Telemedicine Coordinator                                                             | remeve                               |                  |  |  |
|                              | Existing delegates associated w<br>Name<br>Cady, James<br>Hunt, Lydia                                              | th this user appear here. You can remove a dele<br>Email<br>user@email.com<br>user@email.com                                     | Profession<br>Telemedicine Coordinator<br>Telemedicine Coordinator                                 | remove<br>remove                     |                  |  |  |
|                              | Existing delegates associated w<br>Name<br>Cody, James<br>Hunt, Lydia<br>Lagasse, Jamie                            | th this user appear here. You can remove a dele<br>Email<br>user@email.com<br>user@email.com<br>user@email.com                   | Profession<br>Profession<br>Telemedicine Coordinator<br>Telemedicine Coordinator<br>Narse          | temove<br>remove                     |                  |  |  |
|                              | Eosting delegates associated w<br>Name<br>Cody, James<br>Hunt, Lydia<br>Lagasse, Jame<br>Martinez, Mario           | in this user appear here, vuo can remove a dele<br>Email<br>user@email.com<br>user@email.com<br>user@email.com<br>user@email.com | Profession<br>Profession<br>Telemedicine Coordinator<br>Telemedicine Coordinator<br>Nurse<br>Nurse | remove<br>remove<br>remove<br>remove |                  |  |  |

## Adding a Delegate

1. To search for a user, type two to three characters of the last or first name, or contact email in the **Add a Delegate** field. Matching names appear in alphabetical order by last name, and then first name.

Delegates with an active OTNhub account (not dormant) in the same organization as the PCS may be included in the search results.

Click the desired name in the drop-down list. 2

A To Be Added section appears with the selected user listed.

- 3. To add more delegates, repeat steps #1 and-#2.
- Review the To Be Added list for accuracy. 4.
- To remove a potential delegate from the list, 5 click its associated "delete" link.
- 6. To initiate the request, click Continue A confirmation screen appears.
- 7. Review the information to ensure it is correct.
- 8. To **confirm** the change and immediately update the user's account, click Submit

If all is okay, the eConsult Delegation screen reloads with the updated information and a success message appears.

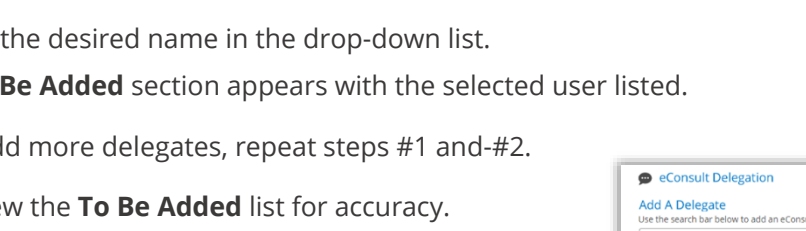

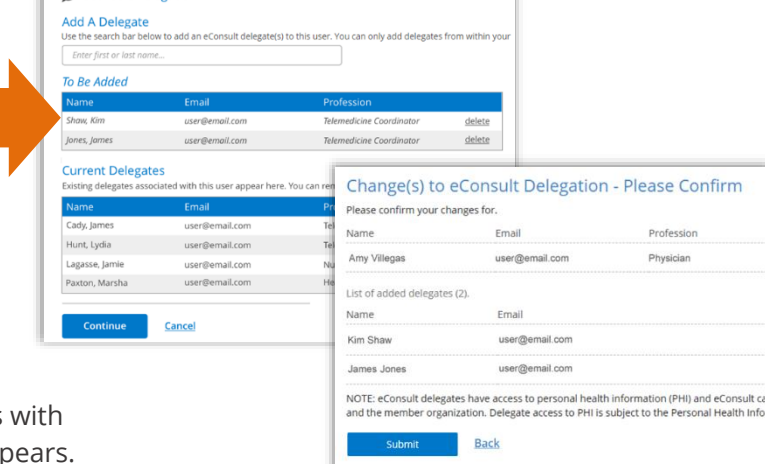

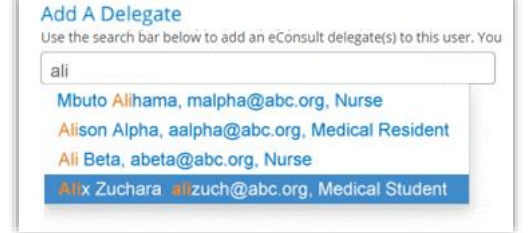

# **Removing a Delegate**

1. Locate the desired user in the **Current Delegates** list and click its associated "**remove**" link.

The user's list-item changes to a light grey colour and the remove link changes to "undo".

| Current Delegates<br>Existing delegates associated wit | Current Delegates<br>Existing delegates associated with this user appear here. You can remove a delegate from this user by selecting 'remove' on the right side of the |                           |               |  |  |
|--------------------------------------------------------|----------------------------------------------------------------------------------------------------|---------------------------|---------------|--|--|
| Name                                                   | Email                                                                                                    | Profession                |               |  |  |
| Cady, James                                            | user@email.com                                                                                                    | Telemedicine Coordinator  | remove        |  |  |
| Hunt, Lydia                                            | user@email.com                                                                                                    | Telemedicine Coordinator  | remove        |  |  |
| Lagasse, Jamie                                         | user@email.com                                                                                                    | Nurse                     | remove        |  |  |
| Martinez, Mario                                        | user@email.com                                                                                                    | Nurse                     | undo          |  |  |
| Ogle, Kimberly                                         | user@email.com                                                                                                    | Health Care Administrator | <u>remove</u> |  |  |
| Paxton, Marsha                                         | user@email.com                                                                                                    | Health Care Administrator | remove        |  |  |

- 2. If you need to cancel the action and reset the user, click the "**undo**" link.
- 3. To initiate the request, click Continue.

A confirmation screen appears.

| Name                  | Email                               | Profession                          |
|-----------------------|-------------------------------------|-------------------------------------|
| Amy Villegas          | user@email.com                      | Physician                           |
| List of removed deleg | ates (1).                           |                                     |
| Name                  | Email                               |                                     |
| Mario Martinez        | user@email.com                      |                                     |
| NOTE: eConsult deleg  | ates have access to personal health | n information (PHI) and eConsult ca |

- 4. Review the information to ensure it is correct.
- 5. To **confirm** the change and immediately update the user's account, click **Submit**.

If all is okay, the eConsult Delegation screen reloads with the updated information and a success message appears.

## Managing eConsult Delegators

You can change eConsult delegate relationships only for "active" users in your organization.

The **eConsult Delegation** form allows you to add or remove delegators for a user.

Note: Delegator search results will include only users who have access as a referrer or specialist.

| Search for and add a delegator | <ul> <li>back to user summary</li> <li>jamie Lagasse</li> <li>Emait: user@email.com</li> <li>Profession: Nurse</li> <li>Last Lo</li> <li>Creden</li> <li>Consult Delegation</li> <li>Add A Delegator</li> <li>Use the search bar to add e Consult deleg</li> <li>Enter first or last name</li> </ul> | tial type: ONE ID<br>gm: 05/08/2020 (account is active)<br>ators to this user. You can only add delegators | from within your organization.           |                             |                    |
|--------------------------------|----------------------------------------------------------------------------------------------------|----------------------------------------------------------------------------------------------------|------------------------------------------|-----------------------------|--------------------|
| ,                              | Current Delegators<br>Existing delegators associated with this u                                                                                                    | ser appear here. You can remove a delegator fr                                                             | om this user by selecting 'remove' on th | he right side of the table. | Remove a delegator |
|                                | Name                                                                                                    | Email                                                                                                    | Profession                               |                             |                    |
|                                | Singleton, Joan xxxxxxxxxxxxxxxxxxxxxxxxxxxxxxxxxxxx                                                                                                    | user@email.com x000000000000000000000000000000000000                                                       | Physician                                | remove                      |                    |
|                                | Smith, Michael                                                                                                    | user@email.com                                                                                             | Nurse Practitioner                       | remove                      |                    |
|                                | Villegas, Amy                                                                                                    | user@email.com                                                                                             | Physician                                | remove                      |                    |
|                                | Continue <u>Cancel</u>                                                                                                    |                                                                                                    |                                          |                             |                    |

# **Adding a Delegator**

1. To search for a user, type two to three characters of the last or first name, or contact email in the **Add a Delegator** field. Matching names appear in alphabetical order by last name, and then first name.

An eConsult referrer or specialist with an active OTNhub account (not dormant) in the same organization as the PCS may be included in the search results.

2. Click the desired name in the drop-down list.

A To Be Added section appears with the selected user listed.

- 3. To add more delegators, repeat steps #1 and-#2.
- 4. Review the **To Be Added** list for accuracy.
- 5. To remove a potential delegator from the list, click its associated "delete" link.
- 6. To initiate the request, click **Continue**.

A confirmation screen appears.

- 7. Review the information to ensure it is correct.
- 8. To **confirm** the change and immediately update user's account, click **Submit**.

If all is okay, the eConsult Delegation screen reloads with the updated information and a success message appears.

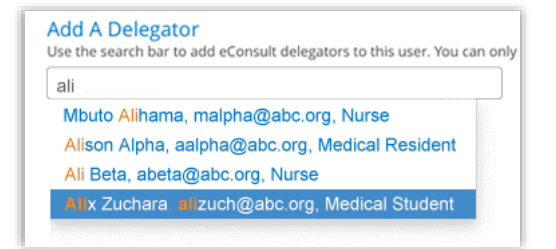

| Enter first or last na                                                       | me                                                                                         |                                                                                                    |                                                                                         |                            |                                 |
|------------------------------------------------------------------------------|--------------------------------------------------------------------------------------------|----------------------------------------------------------------------------------------------------|-----------------------------------------------------------------------------------------|----------------------------|---------------------------------|
| To Be Added                                                                  |                                                                                            |                                                                                                    |                                                                                         |                            |                                 |
| Name                                                                         | Email                                                                                      | Profession                                                                                                    |                                                                                         |                            |                                 |
| Villegas, Amy                                                                | user@email.com                                                                             | Physician                                                                                                    |                                                                                         | delete                     |                                 |
| Existing delegators as<br>Name<br>Singleton, Joan                            | ssociated with this user appe<br>Email<br>user@email.com                                   | ear here. You can remove a<br>Change(s) to eCo<br>Please confirm your change                                                                  | delegator from this us<br>DNSUlt Delegat<br>15 for.                                     | er by selecti<br>ion - Ple | ase Con                         |
| Existing delegators as<br>Name<br>Singleton, Joan<br>Smith, Michael          | ssociated with this user apper<br>Email<br>user@email.com<br>user@email.com                | change(s) to eCo<br>Please confirm your change<br>Name                                                                                        | delegator from this us<br>DNSULT Delegat<br>es for.<br>Email                            | er by selecti<br>ion - Ple | ase Cont                        |
| Existing delegators as<br>Name<br>Singleton, Joan<br>Smith, Michael          | Email<br>user@email.com<br>user@email.com                                                  | ear here. You can remove a<br>Change(s) to eCu<br>Please confirm your change<br>Name<br>Jamie Lagasse                                         | delegator from this us<br>DISUIT Delegat<br>es for.<br>Email<br>user@email.com          | er by selecti<br>ion - Ple | ase Cont<br>Profession<br>Nurse |
| Existing delegators at Name Singleton, Joan Smith, Michael Continue          | Email<br>User@email.com<br>user@email.com                                                  | car here. You can remove a<br>Change(s) to eCo<br>Please confirm your change<br>Name<br>Jamie Lagasse<br>List of added delegates (2).         | delegator from this us<br>DISULT Delegat<br>is for.<br>Email<br>user@email.com          | er by selecti              | ase Cont<br>Profession<br>Nurse |
| Existing delegators at Name<br>Singleton, Joan<br>Smith, Michael<br>Continue | sociated with this user appe<br>Email<br>user@email.com<br>user@email.com<br><u>Cancel</u> | ear here. You can remove a<br>Change(s) to eCo<br>Please confirm your change<br>Name<br>Jamie Lagasse<br>List of added delegates (2).<br>Name | delegator from this us<br>onsult Delegat<br>is for.<br>Email<br>user@email.com<br>Email | er by selecti<br>ion - Ple | ase Cont<br>Profession<br>Nurse |
| Existing delegators at Name<br>Singleton, Joan<br>Smith, Michael             | sociated with this user appe<br>Email<br>user@email.com<br>user@email.com<br><u>Cancel</u> | change(s) to eCt<br>Please confirm your change<br>Name<br>Jamie Lagasse<br>List of added delegates (2).<br>Name                               | delegator from this us<br>onsult Delegat<br>es for.<br>Email<br>user@email.com<br>Email | er by selecti<br>ion - Ple | Profession                      |

# **Removing a Delegator**

1. Locate the desired user in the **Current Delegators** list and click its associated "**remove**" link.

The user's list-item changes to a light grey colour and the remove link changes to "undo".

| Current Delegators<br>Existing delegators associated w | vith this user appear here. You can remove a del | egator from this user by selecting 'remove' on th | ne right side of the table |
|--------------------------------------------------------|--------------------------------------------------|---------------------------------------------------|----------------------------|
| Name                                                   | Email                                            | Profession                                        |                            |
| Singleton, Joan                                        | user@email.com                                   | Physician                                         | remove                     |
| Smith, Michael                                         | user@email.com                                   | Nurse Practitioner                                | remove                     |
| Villegas, Amy                                          | user@email.com                                   | Physician                                         | undo                       |

- 2. If you need to cancel the action and reset the user, click the "**undo**" link.
- 3. To initiate the request, click Continue.

A confirmation screen appears.

| Name                    | Email                              | Profession                          |
|-------------------------|------------------------------------|-------------------------------------|
| Jamie Lagasse           | user@email.com                     | Nurse                               |
| List of removed delegal | tors (1).                          |                                     |
| Name                    | Email                              |                                     |
| Amy Villegas            | user@email.com                     |                                     |
| NOTE: eConsult delega   | tes have access to personal health | n information (PHI) and eConsult ca |

- 4. Review the information to ensure it is correct.
- 5. To **confirm** the change and immediately update the user's account, click **Submit**.

If all is okay, the eConsult Delegation screen reloads with the updated information and a success message appears.